# PANEL - LCD8

セットアップ・マニュアル

2000年10月26日 第1.00版

山 下 シ ス テ ム ズ 株 式 会 社 大 阪 エ ム ・ ア イ ・ エ ス 株 式 会 社

# 目次

| 項目   | 内容                                                     | 頁 |
|------|--------------------------------------------------------|---|
| 1    | はじめに・・・・・・・・・・・・・・・・・・・・・・・・・・・・・・・・・・・・               | 2 |
| 2    | 製品の構成・・・・・・・・・・・・・・・・・・・・・・・・・・・・・・・・・・・・              | 2 |
| 3    | CPU カードの設定・・・・・・・・・・・・・・・・・・・・・・・・・・・・・・・・・・・・         | 2 |
| 4    | 接続・・・・・・・・・・・・・・・・・・・・・・・・・・・・・・・・・・・・                 | 3 |
| 5    | 外形寸法・・・・・・・・・・・・・・・・・・・・・・・・・・・・・・・・・・・・               | 3 |
| 6    | 各コネクタのピン割り当て・・・・・・・・・・・・・・・・・・・・・・・・・・・・・・・・・・・・       | 4 |
| 7    | 仕様・・・・・・・・・・・・・・・・・・・・・・・・・・・・・・・・・・・・                 | 5 |
| 付録 A | BIOS の書き換え・・・・・・・・・・・・・・・・・・・・・・・・・・・・・・・・・・・・         | 6 |
| A-1. | はじめに・・・・・・・・・・・・・・・・・・・・・・・・・・・・・・・・・・・・               | 6 |
| A-2. | 保証について・・・・・・・・・・・・・・・・・・・・・・・・・・・・・・・・・・・・             | 6 |
| A-3. | BIOS 更新システムディスクの作成・・・・・・・・・・・・・・・・・・・・・・・・・・・・・・・・・・・・ | 6 |
| A-4. | AWDFLASH.EXE の使用方法・・・・・・・・・・・・・・・・・・・・・・・・・・・・・・       | 7 |

### 1.はじめに

PANEL-LCD8 は、LCD パラレル信号を TMDS(差動式高速シリアル)信号に変換して出力する接続用アクセサリ です。信号を TMDS 信号に変換することにより、LCD 接続ケーブルを最大 10.0m まで延長する事が可能です。 この PANEL-LCD8 セットアップマニュアルは、CPU カード・ディスプレイモニタの各セットアップマニュアルが 手元にあることを前提に、PANEL-LCD8 を使用するための最小限の説明になっています。

対応 CPU カード:AS-3240·AS-3330·AS-3340 (全て当社製) 対応ディスプレイ:LC-15P1G-XG LC-12P1S-SVG LC-10P1S-VG (全て株式会社ビクター・データ・システムズ社製)

BIOS のアップデートが必要な場合があります。(付録参照)

### 2.製品の構成

PANEL-LCD8 は、図1.のような構成になっています。

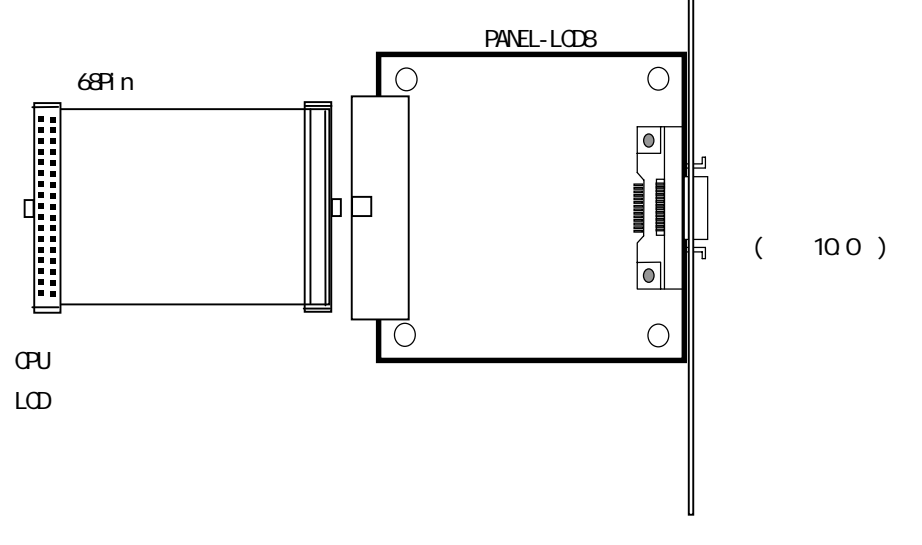

図 1. PANEL-LCD8 構成図

3. CPU カードの設定

ディスプレイモニタを接続する前に、CPU カード上にある LCD タイプ選択のためのジャンパ設定を行う必要 があります。LCD タイプは対象のディスプレイモニタに合わせた解像度及び TMDS を選択します。表1に各 CPU カードのジャンパ設定を示します。(SVGA で正しく表示されない場合は、一度ジャンパ設定で TFT 液晶を選択 し BIOS のアップデートを行った後、再度 TMDS に設定して下さい。)

| CPU カード | 解像度     | ジャンパ設定           | 解像度       | ジャンパ設定           |  |  |  |
|---------|---------|------------------|-----------|------------------|--|--|--|
| AS-3240 | SVGA    | P7 2-7·3-6 SHORT | XGA       | P7 1-8•4-5 SHORT |  |  |  |
|         | 800x600 |                  | 1024x768  |                  |  |  |  |
| AS-3330 | TMDS    | P6 2-7·3-6 SHORT | TFT• TMDS | P6 1-8•4-5 SHORT |  |  |  |
|         |         |                  | ++`呂      |                  |  |  |  |
| AS-3340 |         | P2 2-7·3-6 SHORT | 兴进        | P2 1-8•4-5 SHORT |  |  |  |
|         |         |                  |           |                  |  |  |  |

表1. 各 CPU カードのジャンパ設定

### 4.接続

必ずシステムとディスプレイの電源がオフになっていることを確認して下さい。 CPU カードの LCD パネル接続コネクタに 68P in フラットケーブルを接続します PANEL-LCD8 の 68P in1.27mm ピッチヘッダコネクタ J1 に 68P in フラットケーブルを接続します。 PANEL-LCD8 をラックに装着します。 PANEL-LCD8 の 26P inMDR コネクタ J2 にディスプレイモニタ接続ケーブルを接続します。 ディスプレイモニタ接続ケーブルをディスプレイモニタに接続します。 BIOS のアップデートが必要な場合があります。(付録参照)

- 5.外形寸法
- PCB 1.6 mm 厚 FR-4 (UL-VO)

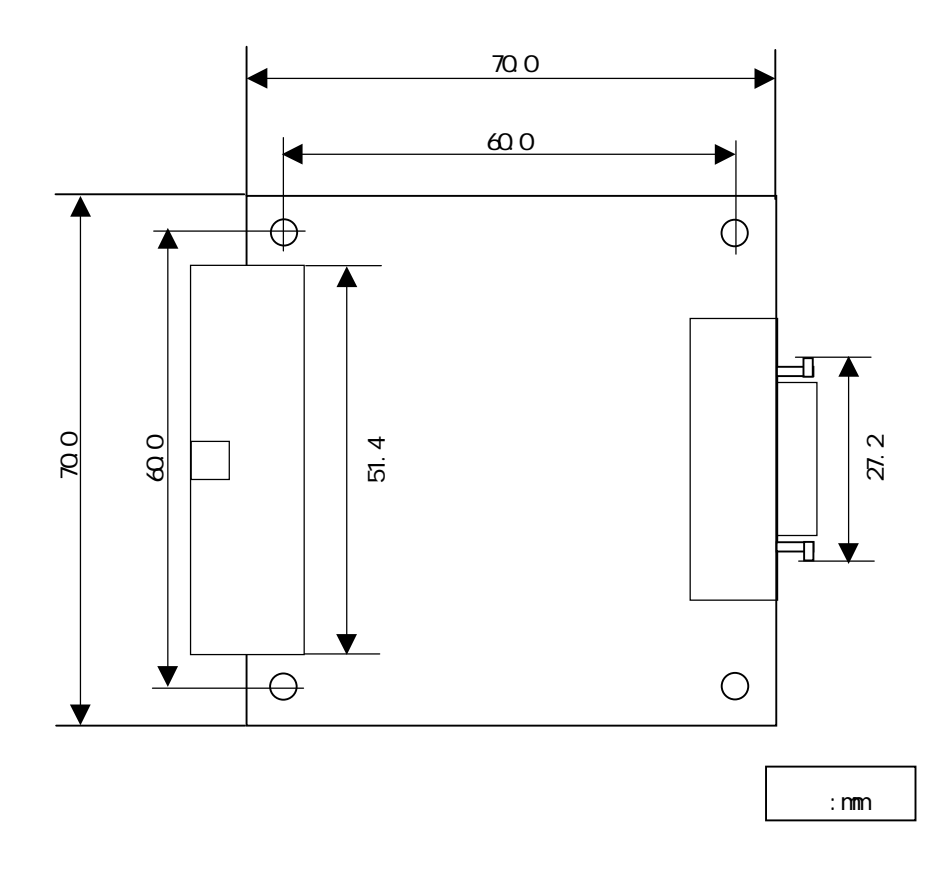

図 2. PANEL-LCD8 外形寸法

### 6. 各コネクタのピン割り当て

| ピン番号 | 信号名  | ピン番号 | 信号名     | ピン番号 | 信号名 | ピン番号 | 信号名     |         |
|------|------|------|---------|------|-----|------|---------|---------|
| B1() | +12V | B2   | +12V    | A1   | +5V | A2   | +5V     |         |
| B3   | GND  | B4   | P11(G3) | A3   | GND | A4   | P23(R7) | B1 ∏ A1 |
| B5   | GND  | B6   | P10(G2) | A5   | GND | A6   | P22(R6) |         |
| B7   | GND  | B8   | P9(G1)  | A7   | GND | A8   | P21(R5) |         |
| B9   | GND  | B10  | P8(GO)  | A9   | GND | A10  | P20(R4) |         |
| B11  | GND  | B12  | P7(B7)  | A11  | GND | A12  | P19(R3) |         |
| B13  | GND  | B14  | P6(B6)  | A13  | GND | A14  | P18(R2) |         |
| B15  | GND  | B16  | P5(B5)  | A15  | GND | A16  | P17(R1) |         |
| B17  | GND  | B18  | P4(B4)  | A17  | GND | A18  | P16(R0) |         |
| B19  | GND  | B20  | P3(B3)  | A19  | GND | A20  | P15(G7) |         |
| B21  | GND  | B22  | P2(B2)  | A21  | GND | A22  | P14(G6) |         |
| B23  | GND  | B24  | P1(B1)  | A23  | GND | A24  | P13(G5) |         |
| B25  | GND  | B26  | P0(B0)  | A25  | GND | A26  | P12(G4) |         |
| B27  | GND  | B28  | FLM     | A27  | GND | A28  | SHFCLK  | B34 A34 |
| B29  | GND  | B30  | ENABKL  | A29  | GND | A30  | LP      |         |
| B31  | GND  | B32  | ENAVDD  | A31  | GND | A32  | M/DE    |         |
| B33  | GND  | B34  | ENAVEE  | A33  | GND | A34  | NC      |         |

表2. 68Pin コネクタ: J1 のピン割り当て

表3. 26PinMDR コネクタ: J2 のピン割り当て

| ピン番号  | 信号名   | ピン番号   | 信号名   |
|-------|-------|--------|-------|
| 1 ( ) | GND   | 14 ( ) | Tx2 + |
| 2     | GND   | 15     | Tx2 - |
| 3     | NC    | 16     | GND   |
| 4     | Tx1 + | 17     | GND   |
| 5     | Tx1 - | 18     | NC    |
| 6     | NC    | 19     | NC    |
| 7     | NC    | 20     | NC    |
| 8     | GND   | 21     | NC    |
| 9     | NC    | 22     | Tx0 + |
| 10    | GND   | 23     | Tx0 - |
| 11    | NC    | 24     | NC    |
| 12    | TxC + | 25     | GND   |
| 13    | TxC - | 26     | GND   |

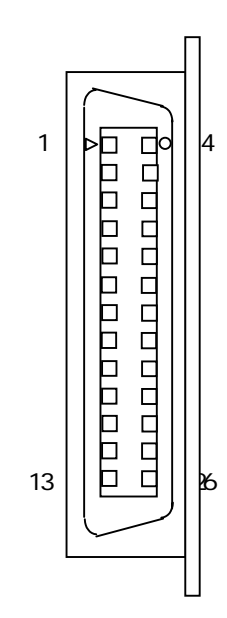

7.仕様

 TRANSMITTER Device Silicon Image社「Sil150A」 転送レート 25-112 mpps (mpps=mega-pixels per second) 解像度/色数 VGA-SXGA (CPU カード・OS 対応ドライバによる)
コネクタ形状 入力 68Pin1.27mm ピッチヘッダコネクタ(Lアングル) 出力 26PinMDR コネクタ
対応ディスプレイモニタ (全て「株式会社ビクター・データ・システムズ」社製) LC-15P1G-XG LC-10P1S-VG LC-10P1S-VG
外形寸法 7.0 x 7.0 mm (PCB 本体)
PCB 1.6 mm 厚 FR-4 (UL-V0)
出力方式 TMDS
電源供給 5.0V CPU カードより供給(68Pin フラット・ケープル経由)

「TMDS」「PanelLink」はSilicon Image 社の登録商標です。

付録 A BIOS の書き換え

A-1. はじめに

PANEL-LCD8 を使用しディスプレイモニタを接続した場合、CPU カードの BIOS のバージョンのよっては表示 位置がずれる等正しく表示されない場合があります.そのような場合には、AWDFLASH.EXE を用い CPU カード の BIOS を本製品添付の BIOS に書き換える必要があります.AWDFLASH.EXE は Flash EEPROM に記録されたシ ステム BIOS 書き換えを行うユーティリティです.更新用ファイル <filename.bin> は必ず<u>使用する CPU カ</u> ードと同じ名前のディレクトリ内のものを使用して下さい.

#### 

## ー度書き換えた新しいBIOS を、古いBIOS に書き換えないで下さい. 使用する CPU カードに対応していないファイルに書き換えないで下さい. システムが立ち上がらなくなります.

A-2. 保証について

ユーザにて BIOS 書き込みユーティリティ「AWDFLASH.EXE」を使用して発生した不具合の調査、修理はすべて 有償になります.

- A-3. BIOS 更新用システムディスクの作成
  - A-3-1.DOS を起動します。 あらかじめ AWDFLASH.EXE と更新用ファイル <filename.bin> を C: にコピーします. 更新用ファイル<filename.bin>が使用する CPU カードに対応しているか再度確認して下さい.
  - A-3-2.BIOS 更新用システムディスクを作成します.フロッピーディスクをA ドライブに入れて下さい.

C:¥>format /sys a:

EMM386.EXE および日本語ドライバは組み込まないで下さい.

A-3-3.AWDFLASH.EXE と BIOS のバイナリイメージ(拡張子 BIN)をディスクにコピーします.

C:¥>copy awdflash.exe a: C:¥>copy <filename.bin> a:

filename.bin には更新用のファイルを指定します

A-4-1.BIOS 更新用システムディスクから起動させます.

### A-4-2.AWDFLASH を起動させます.

A:>AWDFLASH <filename.bin>

表示例.) AS-3240 にて 8700113.BIN を指定した場合

FLASH MEMORY WRITER v7.41 (c) Award Software 1999 All Right Reserved

For VT82C590VP-US-2A5LCY29C-0 DATE:04/30/1998 Flash Type - ATMEL 29C20 /5V

File Name to Program : 8700113.BIN

### A-4-3.現在の BIOS を保存するか選択します.

Error Message: Do you Want to Save Bios (y/n)

保存する場合に は Y を入力し、ファイル名を付けて下さい. 現在の BIOS を保存する必要の無い場合には N を選択します.

### A-4-4.BIOS の更新を実行します.

Error Message: Are you sure to program (y/n)

更新する場合には Y , キャンセルする場合には N を選択します. この時、以下のメッセージが表示される場合がありますが、CPU カードに正しく対応したファイルであ れば問題ありません.

-> The program file's part number <--> does not match with your system <-

# BIOS の更新中にはリセットおよび電源を切らないで下さい. BIOS の更新に失敗するとシステムが完全に立ち上がらなくなる場合があります.

BIOS の書きこみが正常に終了すると次のようなメッセージが表示されます.

Programing Flash Memory - 3FFFF OK

A-4-5.BIOS の更新が終了したらシステムを再起動させます.

起動中に DEL キーを押し、CMOS SETUP を表示させて一度 LOAD SETUP DEFAULT を実行して下さい.